# **Change Request Module**

Standard Operating Process (SOP) to apply Correction & Approval

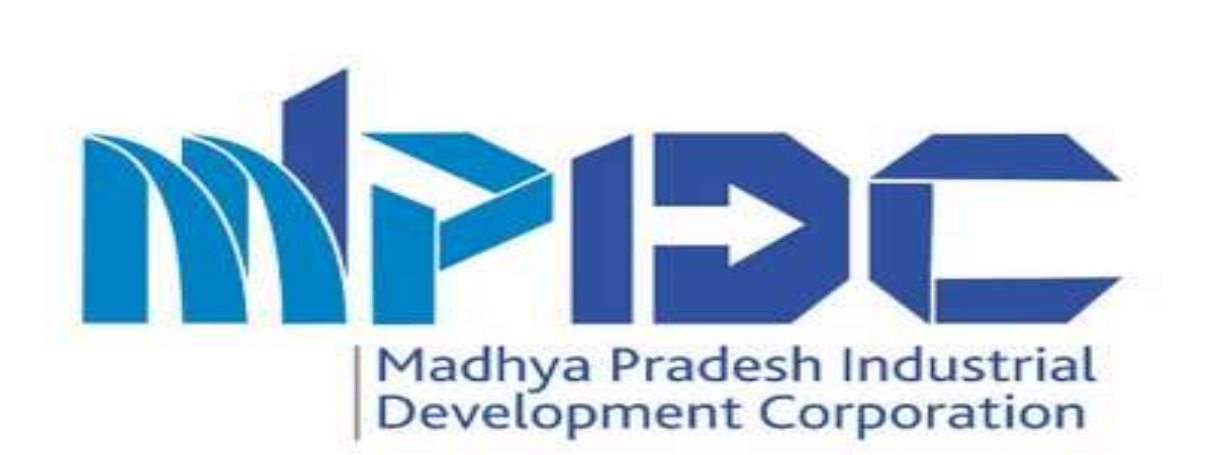

# About Module

Standard Operating Process (SOP) to apply Correction & Approval

- Madhya Pradesh Industrial Development Corporation is introducing
  Change request module.
- In which Investor can apply for correction in the fields of Investment Planning, Organization Details & General Information except "Proposed Activity & Activity".
- The investor has to verify the Correction application by UIDAI based e-Sign for the corrections to be implemented.
- To apply for correction the investor has to pay the application fee through the Portal only.
- Dept. user can check Old & New entered value by the Investor.
- For approval/Rejection ,Please use UIDAI based e-sign.
- After Approval the new changes will be reflected on all generated documents.

### Step 1.1- Investor login Page

#### Steps-

To apply the corrections, Investors can log in to the account through their login credentials.

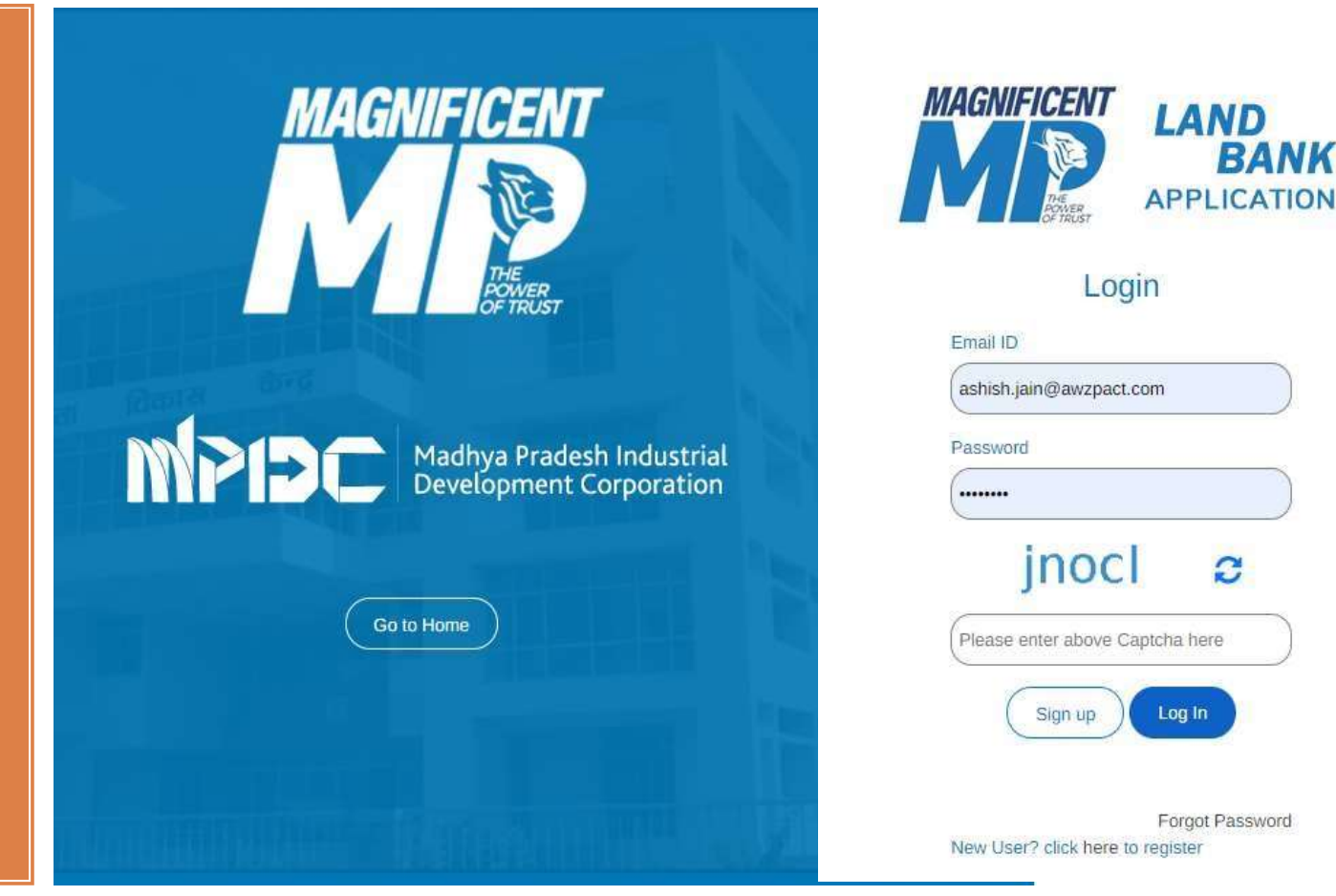

## Step 1.2- Correction Apply Process

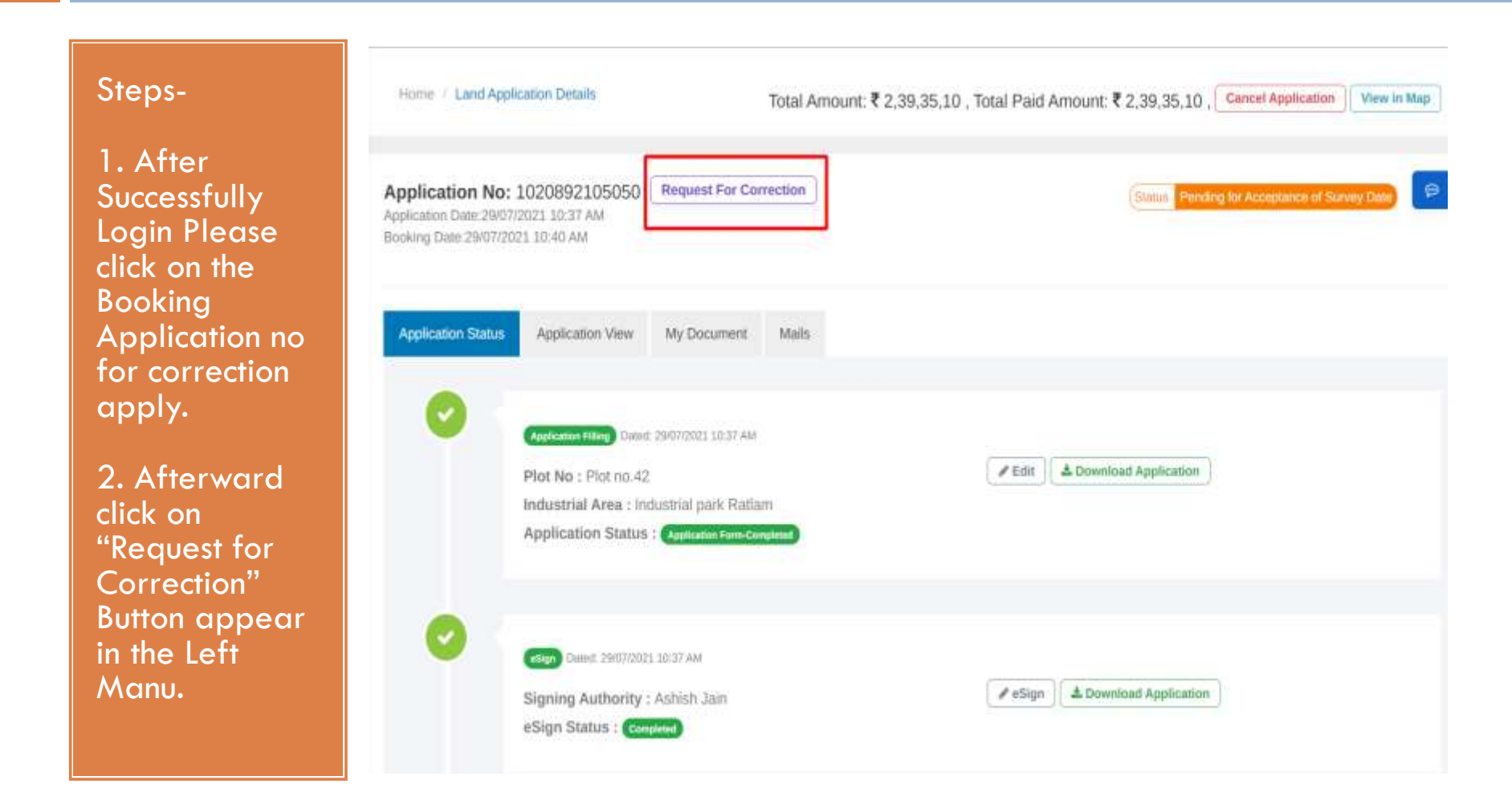

## Step 1.3- Correction Apply Process

#### Steps-

1.After click on the button , Please apply the correction in the "General information, Organisation details & Investment details" fields.

| Edit Booking Information                                                  | Applicant Name: Ashish Jain Indust | trial Area: Industrial park Ratlam |
|---------------------------------------------------------------------------|------------------------------------|------------------------------------|
| Application No: 1020892105050 Unit Name: Ats Technologies                 | Plot No: Plot no.42                | o - / Ⅲ                            |
| General Information(# you want to update detail please check the checkbox |                                    | .+                                 |
| Organization Detail@F you want to update detail please check the checkbox |                                    | :*:                                |
| Investment Detail (IF you want to update detail please check the checkbox |                                    | +                                  |

Submit

## Step 1.4- Correction Apply Process

Steps- 1.On the screen all the previous entries will be displayed.

2.Investor can enter the new entries and save the information .

| Application No: 1020892105050      | Unit Name: Ats Technologies               | Plot No: Plot no.42               | o - 2 m                |  |  |  |  |  |
|------------------------------------|-------------------------------------------|-----------------------------------|------------------------|--|--|--|--|--|
| General Information DF you want to | o update detail pleate check the checkbox |                                   | -                      |  |  |  |  |  |
| PERSONAL Details                   |                                           |                                   |                        |  |  |  |  |  |
| Name of Applicant                  | Mobile Number                             | Email Id                          | Aadhaar Number         |  |  |  |  |  |
| Ajay Traders                       | 09685717107                               | ajay.jain@awzpact.com             | Please enter addhirNo  |  |  |  |  |  |
| Old Value Ashish Jain              | Old Value 9753353395                      | Old Value ashish.jain@awzpact.com | Old Value 720304289771 |  |  |  |  |  |
| Firm/Company Details               |                                           |                                   |                        |  |  |  |  |  |
| Type of Business/Services          | Category of Organization                  | Firm/Company Name                 | GSTIN Number           |  |  |  |  |  |
| select v                           | select 🗸                                  | Please enter nameOfOrganization   | Please enter gstNo     |  |  |  |  |  |
| Old Value PROPRIETORSHIP           | Old Value Small                           | Old Value Ats Technologies        | Old Value              |  |  |  |  |  |
| PAN Number                         | PWD Registration Number                   |                                   |                        |  |  |  |  |  |
| Please enter pancardNo             | Please enter Registration Number          |                                   |                        |  |  |  |  |  |
| Old Value CRHPP5566M               | Old Value SM123456                        |                                   |                        |  |  |  |  |  |

## Step 1.5- PDF View of Correction Apply

Dashboard / Booking / Application PDF

Steps-

1.After click on "Save & Next" button, the Old & New entered value will display in the PDF view.

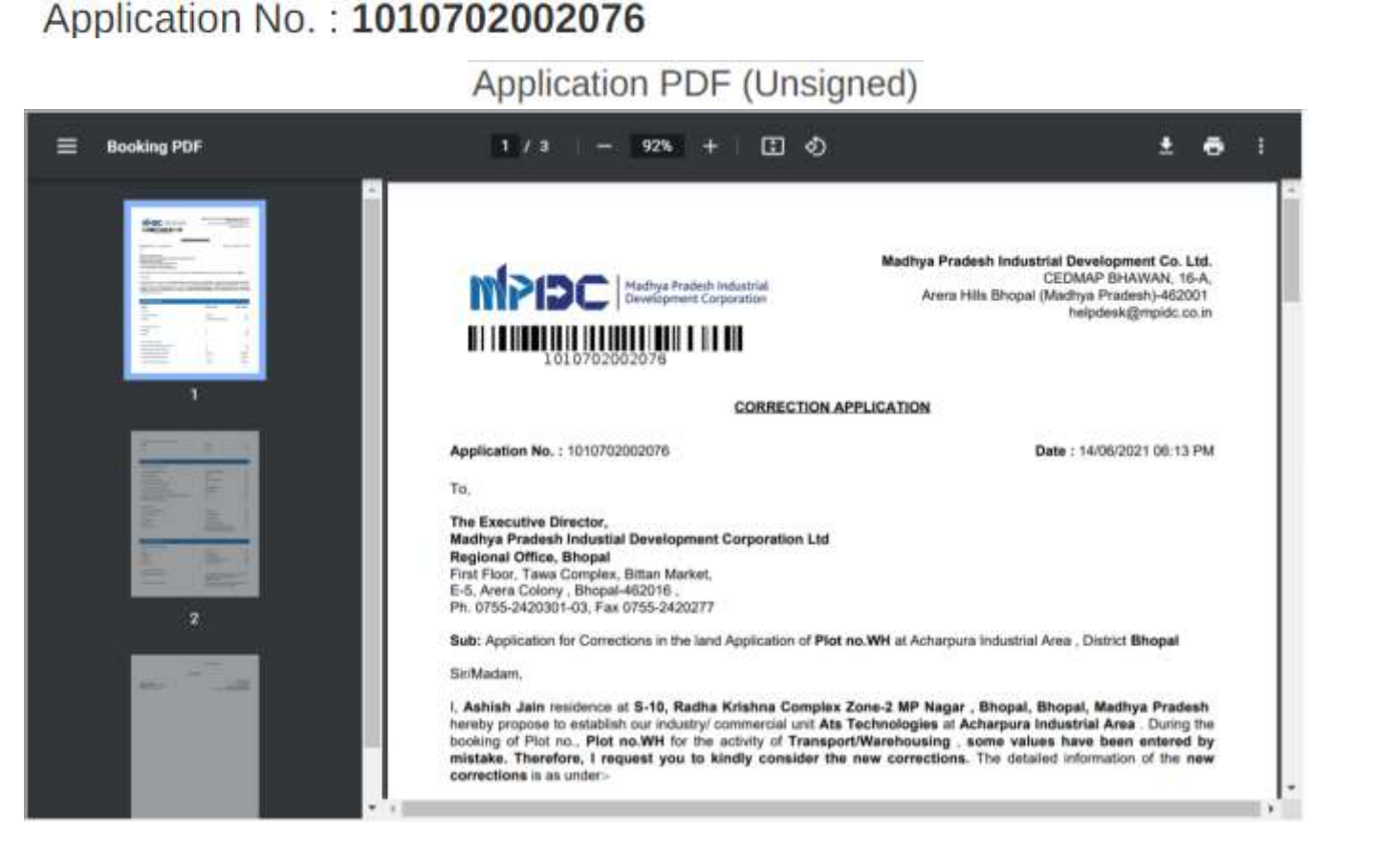

## Step 1.6- UIDAI Based e-sign Process

Steps-

 After view the PDF, To validate
 Please click on "Submit and
 Process for Esign" button for UIDAI
 based e-sign.

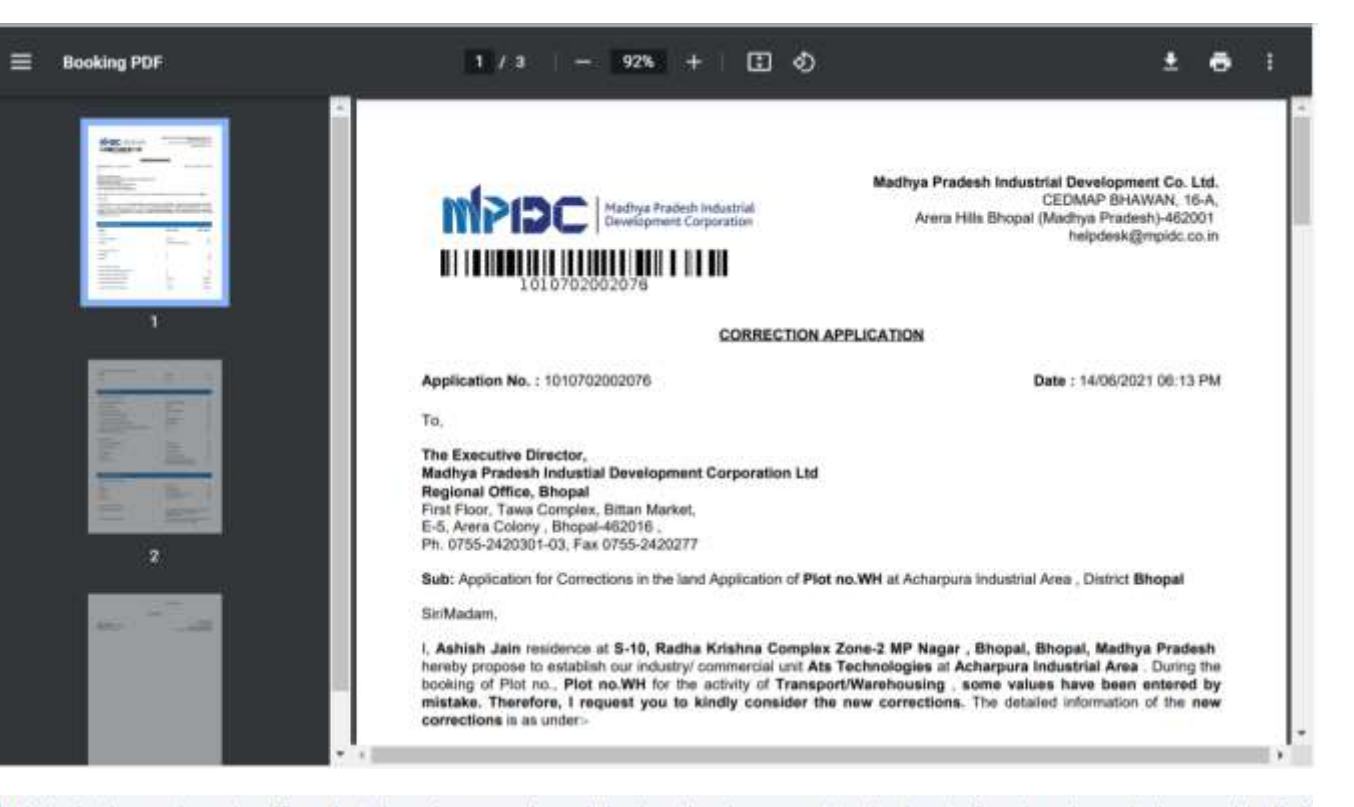

I/We further solemnly affirm that the aforementioned declaration is correct to the best of my/our knowledge and belief.

<< Previous

Submit And Proceed For E-Sign

### Step 1.7- Online Payment Process

#### Steps-

1.After e-sign please pay the Application fee through the Portal.

2.Now the Application is pending at the Dept. end for approval.

View Application

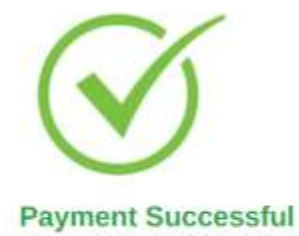

Payment received successfully for the given transaction details. Kindly check your dashboard for further action.

#### **Transaction Details**

| Payment Reference No | 1012002000751L001 | Payment Date 30/07/2021 06:33 PM |                           |  |
|----------------------|-------------------|----------------------------------|---------------------------|--|
| Payment Mode         | Online Payment    | Amount                           | ₹ 5,900                   |  |
| Plot Number          | wн                | Industrial Area                  | Acharpura Industrial Area |  |
| Payr                 | nent Receipt 👉    |                                  | Download Payment Receipt  |  |

Go Home

## Step 2.1 – Approver Verification Process

#### Steps-

Approver Login Through "PRAYAS" by using their Login Credentials.

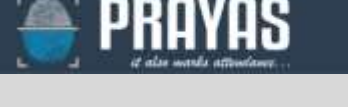

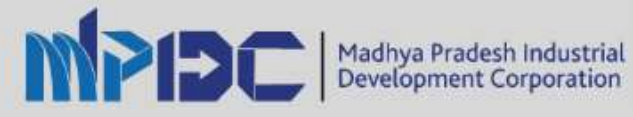

#### Address Details

MP Industrial Development Corporation Ltd CEDMAP BHAWAN, 16-A, Arera Hills Bhopal (Madhya Pradesh)-462011

#### Contact Details

Phone No : (0755) 2559979 Mobile No : (+91)9926371354; (+91)6268235118 Email : helpdesk[at]mpidc[dot]co[dot]in

Go to PRAYAS Home Page

| MPI2             | Madhya Pradesh industrial<br>Development Corporation |
|------------------|------------------------------------------------------|
|                  |                                                      |
| Login - User Man | agement                                              |
| Login Id         |                                                      |
| cimenature       |                                                      |
| Password         |                                                      |
|                  |                                                      |
| meu              | JSV ≎                                                |
| Enter captcha    |                                                      |
| Log              | in                                                   |
| Get New Password | Unblock Account                                      |

### Step 2.2 – Approver Verification Process

#### Steps-

After
 Successfully
 Login through
 Prayas, Please
 click on switch
 to Option.

2. Afterward click on "Land Bank"

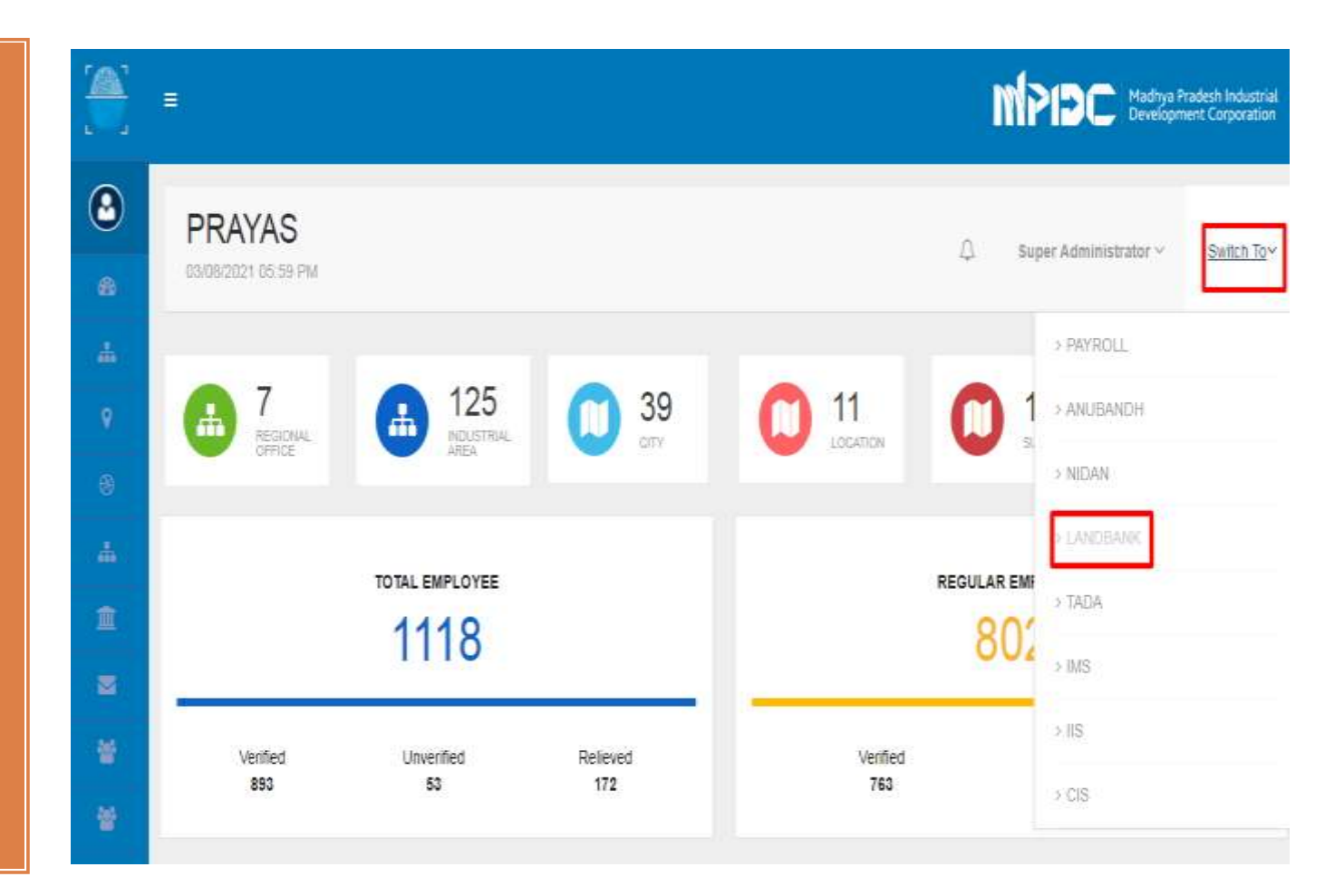

### Step2.3 – Approver Verification Process

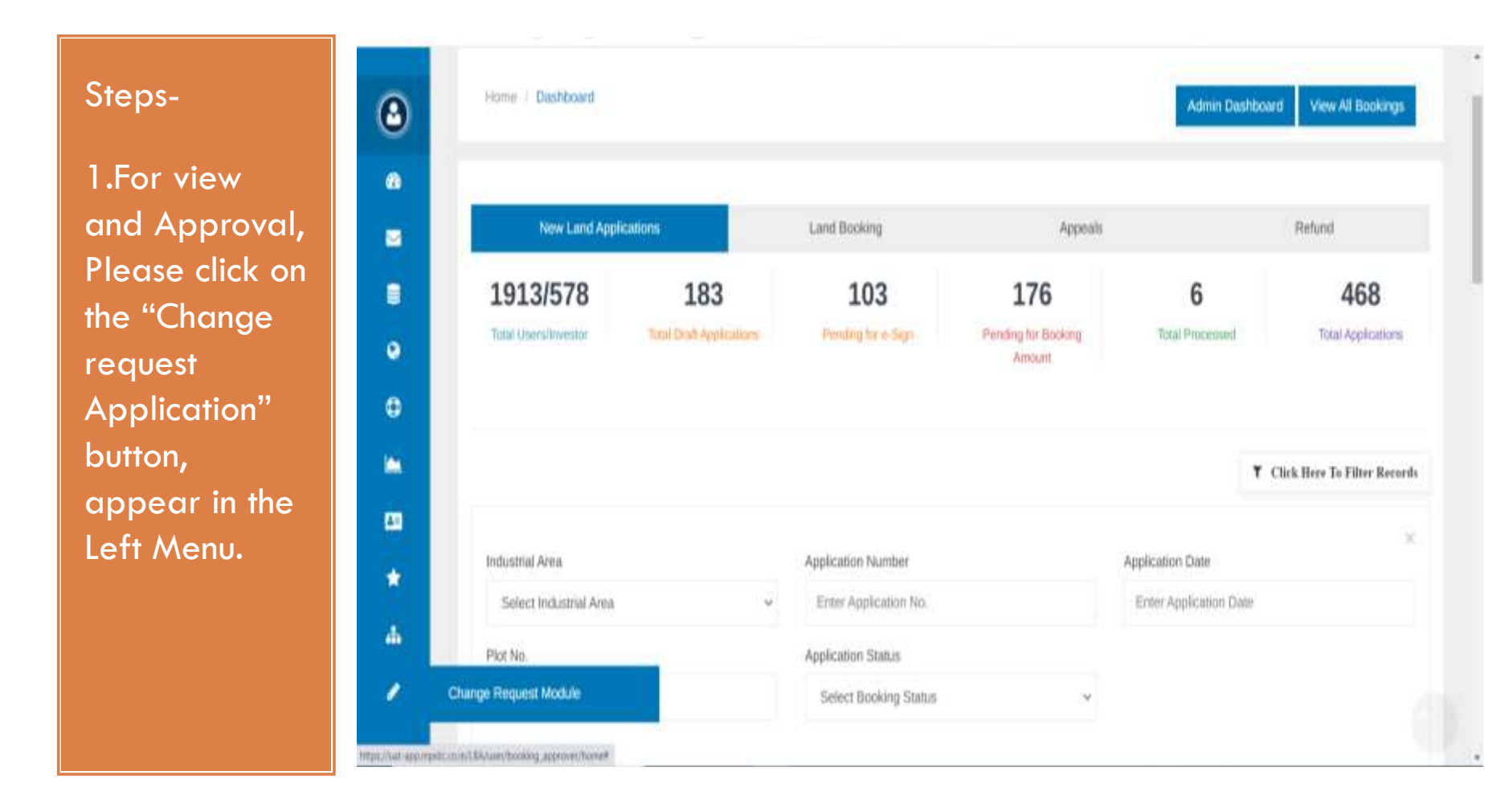

## Step2.4 – Approver Verification Process

Steps-

1.Afterward user can view all the applications in the listing form with status on the dashboard.

2. For Approval please click on the action button.

#### CORRECTION APPLY LIST

| S.No. | Action | Unit Name           | Status               | Applicant<br>Name | Application<br>Number | Name of<br>Regional<br>office | Industrial<br>Area                                   | Plot<br>No | Requested<br>Date | Approve<br>Date |
|-------|--------|---------------------|----------------------|-------------------|-----------------------|-------------------------------|------------------------------------------------------|------------|-------------------|-----------------|
| 1     | •      | Ats<br>Technologies | Approved             | Ashish<br>Jain1   | 1020022012009         | Indore                        | SEZ Phase<br>I<br>(Processing<br>unit),<br>Pithampur | D-<br>65   | 19/07/2021        | 20/07/20        |
| z     |        | Ats<br>Technologies | Approved             | Ajay<br>Traders   | 1010582005017         | Bhopal                        | Plastic Park<br>Tamot                                | 86         | 19/07/2021        | 20/07/20        |
| з     |        | Ats<br>Technologies | ( Rejected )         | Ashish<br>Jain    | 1010712005102         | Bhopal                        | Acharpura<br>Textile Park                            | D17        | 19/07/2021        |                 |
| 4     |        | Ats<br>Technologies | Pending for E-Sign   | Ashish<br>Jain    | 1020892105050         | Indore                        | Industrial<br>park<br>Ratiam                         | 42         | 29/07/2021        | 1175            |
| 5     |        | Ats<br>Technologies | Pending for Approval | Ashish<br>Jain    | 1010702002076         | Bhopal                        | Acharpura<br>Industrial<br>Area                      | WH         | 30/07/2021        | -               |

## Step2.5 – Approver Verification Process

Steps-

1.After verify all the applied correction Please click on the "Proceed for Approved & Generate Approval PDF" button.

| General Information         | Organization                    | Investment Planning        |                       |  |
|-----------------------------|---------------------------------|----------------------------|-----------------------|--|
| NVESTMENT Details           |                                 |                            |                       |  |
| ection product details      |                                 | section employment det     | als                   |  |
| Product Details             |                                 | Employment Pro             | oposed                |  |
| Proposed Activity           | Activity                        | Unskilled                  | Skilled               |  |
| Old Value Services          | Old Value Transport/Warehousing | Old Value 11               | Old Value 11          |  |
| sction project requirements |                                 | section project completion | on estimate fime      |  |
| Approve / Reject Correct    | ion Request                     |                            |                       |  |
| Booking Approving           | Select Booking A                | Approving                  | Ų                     |  |
| Prev                        | Proceed for Ar                  | oproved & Gen              | erate Approval PDF >> |  |

### Step 2.6 – Approver Verification Process

#### Steps-

1.To Approve the corrections Please use UIDAI based esign and.

2.After the approval process is completed the status will updated. and will be displayed as "Approved" on the screen.

| S.No. | Action | Unit Name           | Status             | Applicant<br>Name | Application<br>Number | Name of<br>Regional<br>office | Industrial<br>Area                                   | Plot<br>No | Requested<br>Date | Approved<br>Date |
|-------|--------|---------------------|--------------------|-------------------|-----------------------|-------------------------------|------------------------------------------------------|------------|-------------------|------------------|
| 1     | 1      | Ats<br>Technologies | Approved           | Ashish<br>Jain1   | 1020022012009         | Indore                        | SEZ Phase<br>I<br>(Processing<br>unit),<br>Pithampur | D-<br>65   | 19/07/2021        | 20/07/2021       |
| 2     |        | Ats<br>Technologies | Approved           | Ajay<br>Traders   | 1010582005017         | Bhopal                        | Plastic Park<br>Tamot                                | 86         | 19/07/2021        | 20/07/2021       |
| 3     | •      | Ats<br>Technologies | Rejected           | Ashish<br>Jain    | 1010712005102         | Bhopal                        | Acharpura<br>Textile Park                            | D17        | 19/07/2021        | -                |
| 4     | 1      | Ats<br>Technologies | Pending for E-Sign | Ashish<br>Jain    | 1020892105050         | Indore                        | Industrial<br>park<br>Ratlam                         | 42         | 29/07/2021        | -                |
| 5     | 1      | Ats<br>Technologies | Approved           | Ashish<br>Jain    | 1010702002076         | Bhopal                        | Acharpura<br>Industrial<br>Area                      | WH         | 30/07/2021        | 30/07/2021       |

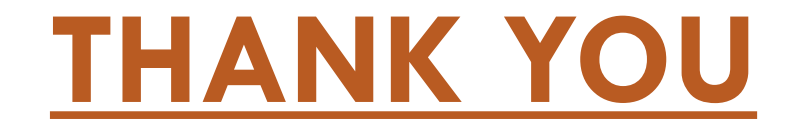